# PayNow USER GUIDE

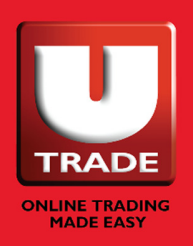

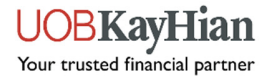

Please note that this User Guide is done with the UOB Mighty mobile banking app. The steps and user interface may differ slightly for other banks' mobile banking app.

# I. Pay by keying in the UEN

Step I: Log in to your bank's mobile banking app and click on "PayNow"

| ₩                                                  | HIGHTY Log C |       |                          |                | ) Out |  |
|----------------------------------------------------|--------------|-------|--------------------------|----------------|-------|--|
| Get a quick view of your balance<br>Select Account |              |       |                          |                |       |  |
|                                                    | PAYNOW       | PAY/T | RANSFER                  | 다.<br>QR PAY   |       |  |
| Featured Services                                  |              |       |                          |                |       |  |
|                                                    | 65           | -2    | 5                        |                |       |  |
| P                                                  | Mighty FX    | Apply | Contactles<br>ATM Settin | ss Inbox<br>gs |       |  |

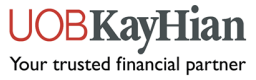

## Step 2: Select "UEN"

| PayNow                                          |                        |                                              |                                  |                    |                     |
|-------------------------------------------------|------------------------|----------------------------------------------|----------------------------------|--------------------|---------------------|
| []<br>Mobile                                    | NRIC/FIN               |                                              |                                  |                    |                     |
| UEN No.<br>197000447WXXX                        | a. Fill in P           | ayNow UEN: I                                 | 97000447VV                       | XXX                |                     |
| Reference No. (Option<br>Your UTRADE Account No | b. Key in<br>(Note: Th | your 7-digit trac<br>his field is <b>COM</b> | ding account<br>I <b>PULSORY</b> | no.<br>for us to t | rack your payment.) |
| Check your bill referen                         | nce before procee      | ding                                         |                                  |                    |                     |
| Amount (SGD)<br>1,000.00                        | c. Enter t             | he transfer amo                              | ount.                            |                    |                     |
| Transfer Limit Left: 1,                         | 000.00 SGD             |                                              |                                  |                    |                     |
|                                                 | d. Click "             | Next".                                       |                                  |                    |                     |
|                                                 | Next                   |                                              |                                  |                    |                     |

Note: UEN Payment per transaction and per day limits will follow your pre-set limits or S\$200,000 whichever is lower. To adjust your pre-set limits, log in to your bank's online banking and make the adjustments.

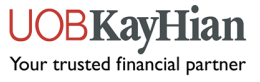

**Step 3:** Verify that the registered name is "UOB KAY HIAN PRIVATE LIMITED". Swipe "Confirm" to make the payment.

# **Confirm Details**

|                  | 1,000.00 SGD                                        |
|------------------|-----------------------------------------------------|
|                  | To<br>UOB KAY HIAN PRIVATE LIMITED<br>197000447WXXX |
|                  | From                                                |
|                  | Change Account                                      |
| Refere<br>Your U | nce No.<br>TRADE Account No.                        |

By swiping to 'Confirm', you agree to perform One-Time Transfer without the need for authorisation via transaction signing or adding a payee.

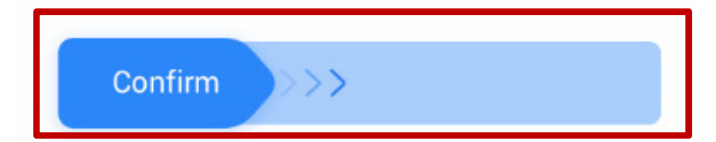

UOBKayHian Your trusted financial partner

# 2. Pay by scanning the QR Code

**Step I:** Log in to your bank's mobile banking app and click on "QR Pay"

| HUOB   MIGHTY Log Out             |                              |                  |  |
|-----------------------------------|------------------------------|------------------|--|
| Get a quick vie<br>Select Account | ew of your balance           |                  |  |
| Ref.<br>Paynow                    | PAY/TRANSFER                 | C<br>QR PAY      |  |
| Featured Se                       | rvices                       |                  |  |
| <b>Nighty FX</b>                  | Apply Contactle<br>ATM Setti | ess Inbox<br>ngs |  |

UOBKayHian Your trusted financial partner

# Step 2: Scan the unique QR Code

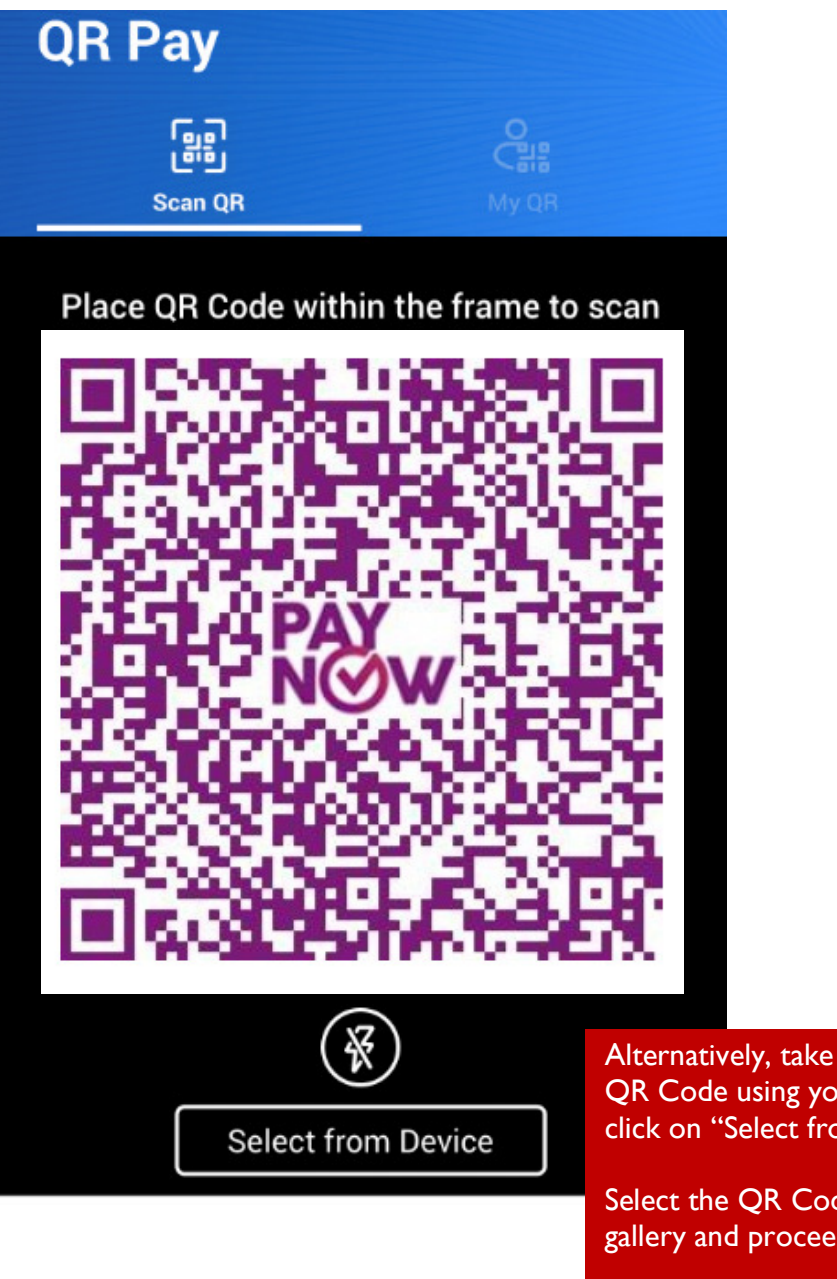

Alternatively, take a picture of this unique QR Code using your phone's camera and click on "Select from Device".

Select the QR Code image from your photo gallery and proceed to Step 3.

Note: Ensure that you have allowed your bank's mobile banking app to access to your phone's photo gallery.

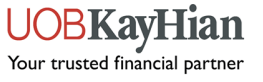

**Step 3:** Verify that the registered name is "UOB KAY HIAN PRIVATE LIMITED".

| QR Pay                                                                                                    |                                                       |
|----------------------------------------------------------------------------------------------------|-------------------------------------------------------|
| To<br>UOB KAY HIAN PRIVATE LIMITED<br>197000447WXXX                                                                      |                                                       |
| Reference No. (Optional) a. Key in your 7-digit trading   Your UTRADE Account No. (Note: This field is COMPUTED IN 1990) | gaccount no.<br>JLSORY for us to track your payment.) |
| Amount (SGD)<br>1,000.00<br>b. Enter the transfer amount                                                                 |                                                       |
| c. Tap on "Next".                                                                                                    |                                                       |
| Next                                                                                                    |                                                       |

Note: Currently the maximum is S\$1,000 per day for most banks or up to your pre-set daily limit whichever is lower. To adjust your pre-set limits, log in to your bank's online banking and make the adjustments.

**TT**'-

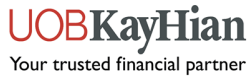

**Step 4:** Verify that the details are correct and swipe "Confirm" to make the payment.

# Confirm Details

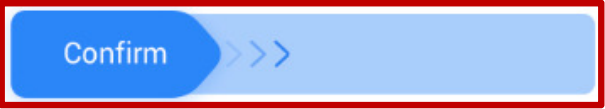

UOBKayHian Your trusted financial partner